## Mapping your N: drive from a Mac

You can access your N: drive remotely from a Macintosh computer by using the following steps:

1) Ensure that you have configured and are connected to the VPN.

2) In the top left corner of the screen, click 'Go' and then 'Connect to Server':

| <b>É Finder</b> File Edit View | Go Window Help                    |                     |
|--------------------------------|-----------------------------------|---------------------|
|                                | Back                              | 3%[                 |
|                                | Forward                           | ¥]                  |
|                                | Select Startup Disk on Desktop    | ☆第↑                 |
|                                | All My Files                      | <b>☆</b> ₩F         |
|                                | Documents                         | <b>企業O</b>          |
|                                | E Desktop                         | 企業D                 |
|                                | O Downloads                       | \%L                 |
|                                | 1 Home                            | ☆ ¥H                |
|                                | Computer                          | ΰжC                 |
|                                | @ AirDrop                         | <mark>ፚ</mark> ଞ୍ଚନ |
|                                | Wetwork                           | <b>ŵ</b> ЖК         |
|                                | △ iCloud Drive                    | 습策                  |
|                                | A Applications                    | ΰжА                 |
|                                | 💥 Utilities                       | 企業U                 |
|                                | Recent Folders                    | Þ                   |
|                                | Go to Folder<br>Connect to Server | 仓策G<br>策K           |

3) Enter **smb://filer1.birkbeck.ac.uk**/*username* in the 'Connect to Server' box that appears, replacing *username* with your own username. Click the 'Connect' button when ready:

|                      | Connect to Server |        |         |
|----------------------|-------------------|--------|---------|
| Server Address:      |                   |        |         |
| smb://filer1.birkbec | k.ac.uk/ubxxxx0   | 01     | + 0~    |
| Favorite Servers:    |                   |        |         |
|                      |                   |        |         |
|                      |                   |        |         |
|                      |                   |        |         |
| 0                    |                   | Browse | Connect |
|                      |                   | Drowse | Connect |

4) Select 'Registered User' and enter **ccsacademic**\*username* along with your password in the box which appears:

|   | Enter your name and password for the server<br>"filer1.birkbeck.ac.uk".<br>Connect as: Guest<br>Registered User |       |                     |    |  |  |  |
|---|----------------------------------------------------------------------------------------------------|-------|---------------------|----|--|--|--|
|   |                                                                                                    | Name: | ccsacademic\ubxxx00 | 01 |  |  |  |
|   | Password: ••••••••                                                                                              |       |                     |    |  |  |  |
| - | Cancel Connect                                                                                                  |       |                     |    |  |  |  |

5) Press the 'Connect' button when finished. Your N: drive should appear.